## スマートフォン OPAC

スマートフォンでの閲覧に最適化された縦長の画面構成となります。

| (金) 平塚市          | 図書館            |          |              |       |      |
|------------------|----------------|----------|--------------|-------|------|
| Lログアウト中          | ניקים∮<br>•מסי |          | メニュー         | -ボタンは | は右上に |
| ●、蔵書検索のページ       |                |          | 配置され         | ています  | 0    |
| ● 利用者のページ        | 利田老のページへの選     | 東移ら      |              |       |      |
| ■ 休館日カレンダー       | 有用有の、ういの題      | 219 V    |              |       |      |
| ● 資料検索           | 検索機能はトップ画面     | 同に表      |              |       |      |
|                  | 示されています。       |          |              |       |      |
| (ペキーワードを入れてください) |                | 資料検索     | 利用者の         | 新着案内  |      |
|                  | 雑誌             | 20112020 | ページ          |       |      |
| AV               |                |          | ***          |       |      |
|                  | 1              | 所蔵一覧     | 雑誌タイ         | テーマ質  |      |
| 検索               |                |          | トル一見         | 자카    |      |
| L                |                |          | 10 24 00 25  |       |      |
|                  |                | 休館日力     | 移動図書<br>館カレン |       |      |
|                  |                | レンダー     | ダー           |       |      |
|                  |                |          |              |       |      |

## ※利用者のページにログイン後の画面

| ■ 平塚市図書館                                |                 |
|-----------------------------------------|-----------------|
| ∟利用券番号:***1111<br>有効期限日:2030/01/07      | <b>)ログアウト</b>   |
| ∟予約かご:0冊                                | ● 予約かご          |
| <b>利用者のページ</b><br>- 利用券バーコード            | 【利用券バーコード】の項目を2 |
| 平塚市図書館                                  | 非表示を切り替えることができ  |
|                                         |                 |
| (最終ログイン日時:2025/01/15 11:51)             |                 |
| ■ お知らせ                                  |                 |
| お知らせはありません                              |                 |
| 当年度利用回数:8<br>累計利用回数:8<br>最終利用日:2025/1/8 |                 |